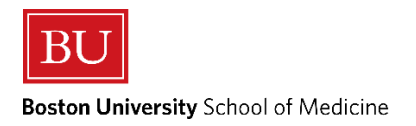

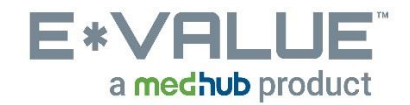

## Log In & Get Started

- 1. Log into E\*Value using your E\*Value Username & Password (<u>NOT</u> Kerberos Credentials)
  - a. <u>www.e-value.net</u>
  - b. If you forget your E\*Value Username and/or Password you can submit a ticket to the <u>E\*Value Help Desk</u> or click on "Forgot Your Password?" and follow the instructions to reset your E\*Value Username and/or Password
  - c. Institutional Code is not required

| <b>E*VALL</b><br>a medhub pro           | JE <sup>™</sup><br>duct |                                    |
|-----------------------------------------|-------------------------|------------------------------------|
| Username                                |                         |                                    |
| Password                                |                         |                                    |
| Institutional Code                      |                         |                                    |
| Not required unless provided by Program | Click                   | chere if you forgo                 |
| Login                                   | your                    | E*Value User Nam<br>nd/or Password |
|                                         |                         |                                    |
| THE MEDHUB SITE FOR                     | GOT YOUR PASSWORD?      |                                    |

- 2. After a successful login, you will be brought to the "Program Selection" page. Select the desired Program and proceed with login by clicking on "Continue Login →"
  - a. Program Selections will vary depending on how many programs your E\*Value profile is linked to.

## **Program Selection**

| You are associated with more than one program within E*Value.<br>Please select the program you wish to work with at this time: |   |
|----------------------------------------------------------------------------------------------------|---|
| BU, Emergency Medicine Courses                                                                                                 |   |
| BU, Enrichment Courses                                                                                                    |   |
| BU, Family Medicine Courses                                                                                                    |   |
| BU, Geriatrics Courses                                                                                                    |   |
| BU, Medicine 2: Ambulatory Medicine Courses                                                                                    |   |
| BU, Medicine Courses                                                                                                    |   |
| BU, Neurology Courses                                                                                                    |   |
| BU, Obstetrics/Gynecology Courses                                                                                              |   |
| BU, Pediatrics Courses                                                                                                    |   |
| BU, Physician Assistant Program                                                                                                |   |
| BU, Psychiatry Courses                                                                                                    |   |
| BU, Radiology Courses                                                                                                    |   |
| BU, School of Medicine                                                                                                    |   |
| BU, SOM Year 1                                                                                                    |   |
| BU, SOM Year 2                                                                                                    |   |
| BU, SOM Year 4                                                                                                    |   |
| BU, Surgery Courses                                                                                                    | Ŧ |
| Continue Login>                                                                                                    |   |

- 3. After a successful Program Selection, you will be brought to the Home page.
  - a. Identify the **Program** you are logged into by looking at the TOP LEFT corner of your page.
  - b. Use the **Tabs** to navigate the various E\*Value features & functionalities. Access to Tabs are limited by what's required
  - c. Read Important Communications to stay on top of valuable information

| E*VALUE<br>a medhub product Boston Universit<br>SOM Year 1<br>Program ID:5636                                                                             | PROGRAM                     | Rocky Balboni - TEST 🔬 Help Favorites 🗸 My Account 🗸                                                                                                    |
|----------------------------------------------------------------------------------------------------|-----------------------------|----------------------------------------------------------------------------------------------------|
| Home Evaluations Case Logs                                                                                                    | Learning Reports<br>Modules | TABS                                                                                                    |
| Home Page   Other Tasks                                                                                                    |                             | IMPORTANT COMMUNICATIONS                                                                                                    |
| Welcome to E*Value                                                                                                    |                             |                                                                                                    |
| My Information<br>E'vAlue has the following information<br>recorded about you. If any of this information<br>is incorrect or missing, please contact your | A Urgent Tasks              | Appropriate Treatment in Medicine Initiative (New) Please use this link to learn more about the policy and procedure(s) of reporting an inappropriate or unprofessional event that occurred during a course or clerkship.                                 |
| evalue@bu.edu.<br>Email: irezende@bu.edu<br>Rank: MS1<br>Roles: Student                                                                                   | Tasks<br>Log New Case       | Institutional Learning Objectives (New)                                                                                                    |
| Personal Calendar<br>sensy<br>Sep 24                                                                                                    |                             | E*Value Help Desk & Concern Reporting (New) Please use this link if you feel your picture is not you or that your level of access is not appropriate for your role as a student or educator. Also, describe your E*Value Issue in detail and include More |
| Monoty<br>Sep 25<br>Tweetay<br>Sep 26<br>Wedneday<br>Sep 27<br>Transfay<br>Sep 28<br>                                                                     |                             |                                                                                                    |
| Sep 29<br>statutary<br>Sep 30<br>View myCalendar                                                                                                    |                             |                                                                                                    |

4. If you want to change programs without logging out, click on the "My Account" button in the TOP RIGHT corner of your page and click on the "Change Programs" option as shown below:

| EXCALUE<br>a mechub product Boston Univer<br>Psychiatry Co<br>Program ID:5544                               | rsity<br>urses                    | Rocky Balboni - TEST 🛞 Help Favorites 🗸                                                                                                    | My Account ~                   |
|----------------------------------------------------------------------------------------------------|-----------------------------------|----------------------------------------------------------------------------------------------------|--------------------------------|
| Home Evaluations Time<br>Tracking                                                                           | Reports                           |                                                                                                    | Change Programs<br>Idea Portal |
| Welcome to E*Value                                                                                          | Ιάρατοταστάστα                    | ,,,,,,,,,,,,,,,,,,,,,,,,,,,,,,,,,,,,,,,                                                                                                    |                                |
| My Information                                                                                              | A Urgent Tasks<br>No Urgent Tasks | Appropriate Treatment in Medicine Initiative         (New)           Please use this link to learn more about the policy and procedure(s) of reporting an inappropriate or unprofessional event that occurred during a course or clerkship.                      |                                |
| please contact your administrator, Scott<br>Harris at scotth@bu.edu.<br>Email: irezende@bu.edu<br>Rank: MS4 | Tasks                             | Institutional Learning Objectives                                                                                                    | (New)                          |
| Personal Calendar                                                                                           |                                   | E"Value Help Desk & Concern Reporting (New) Please use this link if you feel your picture is not you or that your level of access is not appropriate for your role as a student or educator. Also, describe your E"Value issue in detail and include <u>More</u> |                                |
| Jun 17<br>Montay<br>Jun 18<br>Teeday<br>Jun 19<br>Wedawatay<br>Jun 20                                       |                                   |                                                                                                    |                                |
| Thursty<br>Jun 21<br>Friday<br>Jun 22<br>Startity<br>Jun 23                                                 |                                   |                                                                                                    |                                |
| View myCalendar                                                                                             |                                   |                                                                                                    |                                |

## YOU ARE NOW READY TO EXPLORE AND WORK IN E\*VALUE!

Any questions/concerns related to E\*Value can be directed to the <u>E\*Value Help Desk</u>